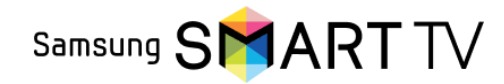

Інструкція по підключенню Samsung 2015 і новіші (Tizen)

- ) На пульті ДУ натиснути кнопку → Smart Hub
- Зайдіть в Samsung App
- ) В основному меню натисніть → "Пошук"
- ) Введіть  $\rightarrow$  "OmegaTV"

3

4

5

6

9

11

- Встановіть додаток на телевізор
- ) Відкрийте браузер і увійдіть в особистий кабінет вашого оператора або зверніться в службу підтримки вашого оператора
- <sup>7</sup>) Оберіть бажаний тариф для перегляду, якщо у вас тариф не вибрано
  - ) Отримайте код активації у оператора, або згенеруйте його в особистому кабінеті оператора
  - ) Відкрийте додаток OmegaTV
- <sup>10</sup>) Введіть код активації в додатку OmegaTV
  - На телевізорі натисніть кнопку "Активувати"

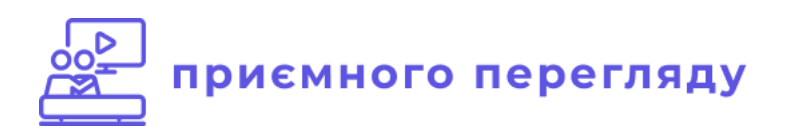